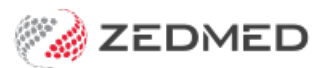

# Set up drop-down Lists

Last Modified on 13/09/2024 3:09 pm AEST

Some of the lists in Zedmed can be expanded by the practice using **Drop-Down List Management**. Most of these lists are documented within the guides they apply to.

Zedmed also supports custom options using Practice-definable fields.

## **Appointment Cancellation Reasons**

This option is documented in the Appointment Cancellation guide.

#### **Checklist, Instrument and Procedure Type**

These options are documented in the Create a surgical Appointment Type guide.

## **Product Category**

This option is documented in the Setup Stock Management guide.

#### Pronouns

Zedmed v36.1.0 and later comes with a set of 3 pronouns and the practice can add additional options as required. The options are available in Patient Details via Office or Clinical.

- 1. Go to Zedmed's Management tab.
- 2. Select Practice Setup.

The Drop-Down List Management screen will open

- 3. Select the **Pronouns** from the left menu.
- 4. Select Add Value.

A new line will be added.

5. Type in the pronouns and tick the sites they are to be available in.

| 💋 Drop-Down List Management                                  |             |              |              |              | 100   |              | ×      |
|--------------------------------------------------------------|-------------|--------------|--------------|--------------|-------|--------------|--------|
| Appointment Cancellation Reasons<br>Checklists<br>Instrument | Description |              | Active       | MED          | BR2   | BR3          | BR4    |
|                                                              | He/Him      |              |              |              |       |              | ~      |
|                                                              | She/Her     |              | $\checkmark$ | $\checkmark$ | ~     | $\checkmark$ | $\sim$ |
|                                                              | They/Them   |              | $\checkmark$ | $\sim$       | ~     | ~            | $\sim$ |
| Procedure Type                                               |             |              |              |              |       |              |        |
| Product Category                                             |             |              |              |              |       |              |        |
| Pronouns                                                     |             |              |              |              |       |              |        |
| Prosthesis                                                   |             |              |              |              |       |              |        |
| Stock Movement Reason                                        |             |              |              |              |       |              |        |
|                                                              |             |              |              |              |       |              |        |
|                                                              |             |              |              |              |       |              |        |
|                                                              |             |              |              |              |       |              |        |
|                                                              |             |              |              |              |       |              |        |
|                                                              |             |              |              |              |       |              |        |
|                                                              |             |              |              |              |       |              |        |
|                                                              |             |              |              |              |       |              |        |
|                                                              | <           |              |              |              |       |              | >      |
|                                                              |             |              |              | 10           |       |              |        |
|                                                              | Add Value   | Delete Value |              | 20           | Close | Ca           | ancel  |

# **Stock Movement Reason**

This option is documented in the Set up Stock Management guide.